大阪高体連陸上競技専門部 3.4 地区総務 選手登録担当

## 継続・新規(追加)の選手登録方法について

3月2日(火)13時よりJAAF-Start ログインが可能となりますので、次の手順通り登録してください。 3月27日(土)の新規・追加登録、第1回地区記録会申込みを希望する場合は、3月8日(月)までに下の 1~4の手順を完了してください。また、IH地区予選出場希望選手の登録は4/8まで、総体地区予選出場希 望選手の登録は6/24までに1~4の手順を完了してください。この時期以外に、選手登録を希望する場合 は、各競技会のWeb申込み開始日5日前までに1から4の手順を完了してください。

| トップ 記録 1,2地区 3,4地区 私学 定時制・通信制 大                                                                                                    | 1、JAAF-Start の Web サイトで選手登録の「申請」をおこな<br>う必要があります。                                |
|----------------------------------------------------------------------------------------------------|----------------------------------------------------------------------------------|
| 加盟校への連絡                                                                                                    | 申請方法は、大阪高体連陸上競技専門部の Web サイトにある<br>マニュアルを参照してください。<br>この時はまだ、「登録番号」欄は空白の状態で構いません。 |
| 2020年度 豊緑について                                                                                                    |                                                                                  |
| <ol> <li>通子の登録書号を受け取る<br/>以下のメールアドレスに必要人数(男女別)を送信し、総務部から登録番号のメールを<br/>受け取ってください、なおアドレス部違いには十分注意してください。<br/>1 地区 1chiku_toroku@oaaa.jp<br/>2 地区 2chiku_toroku@oaaa.jp<br/>3 地区 3chiku_toroku@oaaa.jp<br/>4 地区 4chiku toroku@oaaa.jp</li> </ol>                      |                                                                                  |
| <ol> <li>JAAF-Startへの管録         JAAF-Startにの管録             JAAF-Startにの管録             のの登録を済ませてください。             2020年総府マニュアルはごちらです。             JAAF-Startは<u>ごちら</u>です。             Startは<u>ごちら</u>です。             受録録、「生産管録甲国編明書」の印刷を行ってください。      </li> </ol> |                                                                                  |

2、次に、登録番号の取得の為のメール送信を行います メールの**件名**に「高校番号+高校名、継続(または

新規,追加)登録」と必ず入れてください。

| で <mark>ま</mark><br>送信<br>(S) | 死先<br>C C (C)<br><b>作為(U)</b> | 355787899320202020209988 1898. (1981) 189720888240 ( |
|-------------------------------|-------------------------------|------------------------------------------------------|
| 新規                            | (追加)                          | 選手登録                                                 |
| ,<br>男子C<br>女子C               | 00名。<br>00名。                  |                                                      |
| NE.                           |                               |                                                      |

3、各地区の選手登録の返信アドレスから、 下記のような返信メールが届きます。

| 飞<br>送信<br>(S)       | 宛先<br>C C (C)<br>件名(U) | 新規 (追加) 選手登録について |  |
|----------------------|------------------------|------------------|--|
| 新規(追加)選手登録           |                        |                  |  |
| 男子〇番~〇〇番<br>女子〇番~〇〇番 |                        |                  |  |
| 以上                   |                        |                  |  |

メール送信先 3 地区: 3chiku\_toroku@oaaa.jp

4 地区: 4chiku\_toroku@oaaa.jp

- 4、返信メールに記載された登録番号を、登録する選手に<u>各校で割り当て</u>てください。
- 続いて、JAAF-Start の Web サイトにある選手登録の「2 続きから申請する」か個別メニューの「申請する」 のページに入り、各選手に登録番号を入力して申請ください。

この際、3地区は30001~、4地区は40001~の **5ケタの登録番号**に直して登録申請するのをお忘れなく。 以上で、選手登録が「申請」されます。その後、地区総務が申請承認を行うことで、選手登録が「完了」です。 選手登録が「完了」すれば、競技会のWeb申込み手順に沿って、各競技会へのエントリーが行えます。 なお、上記3の返信受け取り後、すぐに、上記4の登録申請までを行わないと、競技会のWeb申込みに間に合 わない場合があります。

5、登録費の支払い手続きには JAAF-Start の Web サイトから「生徒登録申請証明書」をプリントアウトし、 校長印を押印したものをご提出ください。 以上